## INSTRUCTIVO GESTION VIATICOS PARQUE NACIONAL NAHUEL HUAPI

Por medio de la presente se informa el mecanismo de gestión para el cobro de Viáticos destinado a los agentes del PNNH.

Para ello se recuerda que los criterios a seguir para la liquidación de las Comisiones son los determinados por la Disposición de firma conjunta DISFC-2018-2-APN-DNO#APNAC, donde se establecen las pautas interpretativas en materia de reconocimiento de viáticos.

Previo al inicio del trámite correspondiente el jefe de Departamento/Área requirente de la Comisión acordará la autorización para dicha actividad con el Sr. Intendente.

La Solicitud de Viáticos (SOLVI) de la comisión **deberá tramitarse con anterioridad a la misma** <u>SIN</u> <u>EXCEPCIÓN</u>. Esto representa la planificación de la salida. Allí se plasman las fechas, horarios y actividades que se proyecta realizar.

La solicitud debe efectuarse mediante GDE y es personal:

 El agente ingresa a la página del Parque Nacional Nahuel Huapi a fin de confirmar la escala de valor vigente del Viático <u>http://www.nahuelhuapi.gov.ar/salidadia/</u>. Completando todos los datos con lo planificado, esta planilla les va a calcular automáticamente el valor del viático que tienen que volcar en la planilla SOLVI del GDE.

| C 🖬 🕕                                                | www.nahuelhuapi.gov.ar/solicitud_salidadia/               |                                      |             | ··· 🗵 🕻                                                             | 7                                                                       | ∥\ ⊡ |
|------------------------------------------------------|-----------------------------------------------------------|--------------------------------------|-------------|---------------------------------------------------------------------|-------------------------------------------------------------------------|------|
|                                                      | Datos de Salida Diaria                                    |                                      | V           | ALORES POR ZONA                                                     | Y FECHAS                                                                |      |
| Intendencia<br>Ciudad                                | PARQUE NACIONAL NAHUEL HUAPI<br>SAN CARLOS DE BARILOCHE V | ]                                    | Fecha_desde | Noroeste (Jujuy,<br>Salta, Tucumán,<br>Catamarca, La<br>Rioja)      | Centro<br>(Córdoba,Santiago<br>del Estero,Santa Fé,<br>La Pampa)        |      |
| Legaio                                               |                                                           | Caroo Eiecutivo. ○ SL ● NO           | 01/05/2018  | 1615                                                                | 1348                                                                    |      |
| Agente                                               |                                                           |                                      | 01/07/2018  | 1651                                                                | 1302                                                                    |      |
| Nivel                                                |                                                           | Grado                                | 01/08/2018  | 1778                                                                | 1485                                                                    |      |
| Fecha                                                | 03 / 04 / 2019 🔞                                          |                                      | 01/09/2018  | 1876                                                                | 1566                                                                    |      |
| 1.0010                                               |                                                           |                                      | 01/01/2019  | 1957                                                                | 1634                                                                    |      |
|                                                      | Dia<br>Fecha dd / mm / aaaa Sakka 00:00 R                 | Liquidación<br>egresa 00:00          | Fecha_desde | Noreste (Misiones,<br>Corrientes, Entre<br>Ríos, Formosa,<br>Chaco) | Metropolitana<br>(Buenos Aires,<br>Capital)                             |      |
| Zona Destino                                         | Sur 🗸                                                     |                                      | 01/05/2018  | 1130                                                                | 1130                                                                    |      |
| Lugar de Destino                                     |                                                           |                                      | 01/06/2018  | 1141                                                                | 1141                                                                    |      |
| Motivo de Comision                                   |                                                           |                                      | 01/07/2018  | 1175                                                                | 1175                                                                    |      |
| Depto - Division                                     |                                                           | ~                                    | 01/08/2018  | 1244                                                                | 1244                                                                    |      |
| Provecto                                             | ~                                                         |                                      | 01/09/2018  | 1312                                                                | 1312                                                                    |      |
| Anticipo Viatico\$                                   | 0                                                         | Adelanta el viatico total: O SI  ONO | 01/02/2019  | 1426                                                                | 1426                                                                    |      |
| Anticipo Movilidad\$<br>Total invertido c/comprobant | 0<br>es s/adjuntos:                                       |                                      | Fecha_desde | Cuyo (San Juan,<br>Mendoza, San<br>Luis)                            | Sur (Neuquén ,Rio<br>Negro, Chubut,<br>Santa Cruz, Tierra<br>del Fuego) | Ľ    |
|                                                      | Por pasajes                                               | 0 Pasaje aereo 0                     | 01/05/2018  | 1615                                                                | 1979                                                                    |      |
|                                                      | Movilidad propia                                          | 0 Tramo 0                            | 01/06/2018  | 1631                                                                | 1998                                                                    |      |
|                                                      | Otros conceptos previstos                                 | 0 Cantidad de pasajes 0              | 01/07/2018  | 1680                                                                | 2058                                                                    |      |
|                                                      | Otros conceptos no previstos                              | 0 nro reserva 0                      | 01/08/2018  | 1778                                                                | 2178                                                                    |      |
|                                                      |                                                           |                                      | 01/09/2018  | 1876                                                                | 2298                                                                    |      |
|                                                      | Rendicion                                                 |                                      | 01/02/2019  | 2039                                                                | 2398                                                                    |      |

2. Con esos datos, deberá ingresar al Sistema GDE, con su usuario y contraseña. Link de acceso: <u>https://cas.gde.gob.ar/acceso/login/?generateToken=true&generateIDP=true&</u>

- 🕀 Escritorio Único × + (←) → ♂ ŵ ... ⊠ ☆ (i) 🔒 https://eu.gde.gob.ar/eu-web/ III\ ⊡ ≡ Gestión Documental Electrónica Escritorio Único Q 🕂 🔂 NRLIBERATOSCIOLI 🛓 🕀 Ingrese el número GDE Inicio Datos Personales Configuración Notificación Consulta Usuario O Tareas Sistemas GDE Buzón Grupal Configuración de buzone Módulo GEDO 223 🕨 0000 0 0 🕨 EE 0 489 LUE 0 0 0000 4 0 433 1 0 3 0 ► EE 0 0 0 Mis Supervisados Usted no tiene personal a cargo · 오 뱌 😋 🏦 🛥 🥭 🖬 🖩 ڬ 폐 🛷 Ŧ
- 3. Ingresar a la Solapa GEDO e iniciar un Documento (Solicitud de Viáticos)

| Generad<br>Docume         |               |                            | Ingrese el número GDE                                                | Q 🕇 🖪 🕅                    |              | 🚢 👫 (<br>GDELXAPPB04 |
|---------------------------|---------------|----------------------------|----------------------------------------------------------------------|----------------------------|--------------|----------------------|
|                           |               | Iniciar Producción de Doci | mento                                                                | ×                          |              |                      |
| Mis Tareas Tar            | eas otros Usi | Tipo de documento          | $\wedge$                                                             |                            |              |                      |
| Buzón de Tar              | eas Pendier   | Documento                  | SOLVI Q rtipo de documento                                           |                            |              |                      |
| 🖹 Inicio de Doc           | umento        | Electrónico                | Búsqueda Tipo Documento                                              |                            |              |                      |
| Nombre tarea              | Fecha úl      |                            | Buscar SOLVI                                                         |                            | Acciones     |                      |
| confeccionar<br>locumento | 03-04-20      | Tarea de Producción        | Nombre Acrónimo Descripción Características                          |                            | Ejecutar 👻   | 0                    |
| onfeccionar<br>ocumento   | 26-03-20      | Manazia anno al Da         | ٤                                                                    | ,                          | i Ejecutar 👻 | ο                    |
| evisar Documento          | 05-07-20      | Mensaje para el Pr         |                                                                      |                            | Ejecutar     | o                    |
| onfeccionar<br>ocumento   | 01-12-20      | Usuario Productor          | del Documento                                                        |                            | Ejecutar     | o                    |
| onfeccionar<br>ocumento   | 19-10-20      |                            | Archivos de<br>Trabajo                                               |                            | Ejecutar     | o                    |
| evisar Documento          | 19-10-20      | Quiero recibir un aviso    | uando el documento se firme.<br>electrónico al receptor de la tarea. |                            | Ejecutar 👻   | Θ                    |
| evisar Documento          | 19-10-201     | 7 09:33                    | IGNACIA MENDEZ DESIGNACIÓN VOLUNTARIO ADÁN CAITRU                    | Proyecto de<br>Disposición | Ejecutar 🗸   | o                    |

4. Se genera la Solicitud de Viático, en adelante SOLVI. Seleccionando "Producirlo yo mismo". Completar TODOS LOS CAMPOS. Se aclara que es un documento con firma conjunta, por lo tanto va a requerir que se defina más de un usuario como firmante.

Mencionamos algunos campos y su información correspondiente.

- REFERENCIA se recomienda completar con "Apellido del agente, Lugar de comisión y fecha"

| 🔋 Sistema GEDO                   | × +                                            |                                                                         | - o ×                      |
|----------------------------------|------------------------------------------------|-------------------------------------------------------------------------|----------------------------|
| € → ୯ û                          | 🛈 🔒 https:/                                    | /eug.gde.gob.ar/gedo-web/ ···· 🛛                                        |                            |
| Gestión Docun                    | Producir documento                             | 0                                                                       | eratoscioli 🛔 👫 🗈          |
| Documentos C                     | 상 상                                            | Referencia                                                              | DMZGDELXAPPB04-2           |
| Mis Tareas Tareas otro           | Importar datos<br>de un GEDO                   | Y Producción 🕑 Archivos de Trabajo 🔰 Archivos Embebidos 🛛 Dalos Propios |                            |
| Buzón de Tareas Per              | Historial                                      |                                                                         |                            |
| Inicio de Document Nombre tarea  | Enviar a<br>Revisar                            | Jefe de la Comisión (completar<br>este campo sólo cuando se trate       | ciones                     |
| Confeccionar<br>03-<br>Documento | Modificar Lista<br>Firmantes                   | de una Comisión)                                                        | Ejecutar 👻 💿               |
| Confeccionar 26-<br>Documento    | Firmar a Firmar                                | Primer Apellido                                                         | Ejecutar 🔻 🗿               |
| Revisar Documento 05-            | Quiero recibir un aviso<br>cuando el documento | Segundo Apellido Tercer Apellido                                        | Ejecutar 👻 💿               |
| Confeccionar 01-<br>Documento    | se firme.                                      | Primer Nombre                                                           | Ejecutar 💌 💿               |
| Confeccionar<br>Documento        | correo electrónico al<br>receptor de la tarea. | Segundo Nombre Tercer Nombre                                            | Ejecutar 👻 🧿               |
| Revisar Documento 19-            |                                                | DNI                                                                     | Ejecutar 🔻 💿               |
| Revisar Documento 19-            |                                                | X Cancela                                                               | r Ejecutar 👻 💿             |
| Revisar Documento 19-            | 10-2017 09:33                                  | IGNACIA MENDEZ DESIGNACIÓN VOLUNTARIO MARCOS EZEQUIEL HUAIQUIPAN        | Ejecutar V                 |
| 📕 🔎 🗄 🤁                          |                                                |                                                                         | ペートロ (1) ESP 3/4/2019 - 10 |

- MOTIVO DE LA MISION: Ser lo más específicos posibles y recordar la formalidad de un documento público (evitar referencias como "mirar el lago", "mirar la ruta", etc.). En ese **espacio detallar el lugar de destino también** (ya que no hay otro lugar en la planilla que lo permita ingresar).

| Sistema GEDO                                   | × +                                                                                                    |                                                                  |                              | - o >                                 |
|------------------------------------------------|----------------------------------------------------------------------------------------------------|------------------------------------------------------------------|------------------------------|---------------------------------------|
| €)→ ሮ û                                        | 🛈 🔒 https://                                                                                                    | ug. <b>gde.gob.ar</b> /gedo-web/                                 | ⊚ ☆                          | III\ 🗊 🗄                              |
| Gestión Docun<br>Generador Ele<br>Documentos C | Producir documento                                                                                                    | Referencia                                                       | * Previsualizar<br>Documento | ERATOSCIOLI 🌲 🏘 🖨<br>DMZGDELXAPP804-2 |
| Mis Tareas Tareas otro                         | Importar datos<br>de un GEDO                                                                                                    | Archivos de Trabajo 🗍 Archivos Embebidos 🔰 Datos Propios         |                              |                                       |
| Inicio de Document                             | Enviar a<br>Revisar                                                                                                    | E-mail                                                           | ^                            | cciones                               |
| Confeccionar<br>Documento                      | Modificar Lista<br>Firmantes                                                                                                    | N <sup>e</sup> Legajo                                            |                              | Ejecutar 👻 🧿                          |
| Confeccionar<br>Documento                      | Image: Second second secon | Dependencia Q                                                    |                              | Ejecutar 🔻 💿                          |
| Confeccionar 01-                               | Quiero recibir un aviso<br>cuando el documento<br>se firme.                                                                                                    | Tipo de Contratación                                             |                              | Ejecutar V 💿                          |
| Documento<br>Confeccionar<br>Documento         | Quiero enviar un<br>correo electrónico al<br>receptor de la tarea.                                                                                                    | Motivo de la Misión                                              |                              | ijecutar 👻 🧿                          |
| Revisar Documento 19-                          |                                                                                                    | O Lugar/Lugares de destino  Drovincia                            | v                            | Ejecutar 🔻 💿                          |
| Revisar Documento 19-                          |                                                                                                    |                                                                  | X Cancelar                   | Ejecutar 🔻 💿                          |
| Revisar Documento 19-1                         | 0-2017 09:33                                                                                                    | IGNACIA MENDEZ DESIGNACIÓN VOLUNTARIO MARCOS EZEQUIEL HUAIQUIPAN |                              | Ejecutar V 💽                          |

| 🌲 Sistema GEDO                   | × +                                            |                                                                   |                            | - ø ×                     |
|----------------------------------|------------------------------------------------|-------------------------------------------------------------------|----------------------------|---------------------------|
| ↔ ∀ ✿                            | 🛈 🔒 https:/                                    | /eug. <b>gde.gob.ar</b> /gedo-web/                                | ⊠ ☆                        | III\ ₪ ≡                  |
| Gestión Docun<br>Generador Ele   | Producir documento                             |                                                                   | ×                          | eratoscioli 🖁 🏘 🕞         |
| Documentos C                     | 상 상                                            | Referencia                                                        | Previsualizar<br>Documento | DMZGDELXAPPB04-2          |
| Mis Tareas Tareas otro           | Importar datos<br>de un GEDO                   | Archivos de Trabajo                                               |                            |                           |
| Buzón de Tareas Per              | Historial                                      |                                                                   |                            |                           |
| Inicio de Document               | Enviar a<br>Revisar                            | ¿El agente recibe el mismo                                        | ^                          |                           |
| Confeccionar 03-                 | Modificar Lista<br>Firmantes                   | alojamiento y/o atencion que el 📃 🔍 👻                             |                            | iecutar 🗸 🖸               |
| Documento<br>Confeccionar        | Enviar a<br>Firmar                             | Transporte y Pasajes                                              |                            | Lineator O                |
| Documento                        |                                                |                                                                   |                            |                           |
| Revisar Documento 05-            | cuando el documento<br>se firme.               | Seguro Médico                                                     |                            | ijecutar 🔻 🖸              |
| 01-<br>Documento                 | Quiero enviar un                               | Otros rubros / Eventuales (en este                                |                            | ijecutar 👻 💿              |
| Confeccionar<br>19-<br>Documento | correo electrónico al<br>receptor de la tarea. | campo, detailar y justificar<br>ampliamente la asignación         |                            | ecutar 💌 💿                |
| Revisar Documento 19-            |                                                | determinando la norma aplicable                                   | ,                          | Ejecutar 👻 💿              |
| Revisar Documento 19-            |                                                |                                                                   | X Cancelar                 | Ejecutar 💌 💽              |
| Revisar Documento 19-T           | 0-2017 09:33                                   | IGNACIA MENDEZ. DESIGNACION VOLUNTARIO MARCOS EZEQUIEL HUAIQUIPAN |                            | Ejecutar 👻 💽 👻            |
| 🗄 ア Ei 🧲                         | 🔒 🖻 🙆                                          | 📄 📰 ڬ 💵 🛷                                                         | ^ <sup>A</sup> A           | 토와 12:53<br>동P 3/4/2019 🖣 |

 COSTO DE DESPLAZAMIENTO se consigna el monto total del anticipo (aquí va el total del gasto de la comisión, esto es la suma del componente de viáticos más pasajes y/o eventuales si los hubiera).

| 🌲 Sistema GEDO                 | × +                          |                                                                  |                            | – o ×                          |
|--------------------------------|------------------------------|------------------------------------------------------------------|----------------------------|--------------------------------|
| ↔ ∀ ✿                          | 🛈 🔒 https://                 | eug. <b>gde.gob.ar</b> /gedo-web/                                | ⊽ ☆                        | \ □ =                          |
| Gestión Docun<br>Generador Ele | Producir documento           |                                                                  | 3                          | <pre> eratoscioli 🛔 👫 🕞 </pre> |
| 🐨 Documentos C                 | 상 상                          | Referencia                                                       | Previsualizar<br>Documento | DMZGDELXAPPB04-2               |
| Mis Tareas otro                | Importar datos<br>de un GEDO | Archivos de Trabajo 🗍 Archivos Embebidos 🔰 Datos Propios         |                            |                                |
| Buzón de Tareas Per            | Historial                    |                                                                  |                            |                                |
| Inicio de Document             | Enviar a<br>Revisar          | <u>له</u> ــــــــــــــــــــــــــــــــــــ                   | ^                          |                                |
| Nombre tarea Fec               | Modificar Lista              | Lugar/Lugares de destino                                         |                            | cciones                        |
| 03-1<br>Documento              | Firmantes                    | Provincia                                                        |                            | ijecutar 🔻 🕟                   |
| Confeccionar 26-               | Firmar                       | Fecha de Partida                                                 |                            | Fiecutar - D                   |
| Documento                      | Π                            | Horario de Partida                                               | $\wedge$                   |                                |
| Revisar Documento 05-          | Quiero recibir un aviso      | Fecha de Regreso                                                 |                            | ejecutar 👻 💿                   |
| Confeccionar                   | se firme.                    | Horario de Regreso                                               |                            | Tianutar O                     |
| Documento                      | Quiero enviar un             | Tiempo de la Misión                                              |                            |                                |
| Confeccionar<br>19-            | correo electrónico al        | Costo del Desplazamiento                                         |                            | ijecutar 👻 🕓                   |
| boomento                       |                              | Programa                                                         |                            |                                |
| Revisar Documento 19-          |                              | Actividad                                                        | v                          | Ejecutar 🔻 📀                   |
| Revisar Documento 19-          |                              |                                                                  | Cancelar                   | ijecutar 👻 🧿                   |
| Revisar Documento 19-10        | 0-2017 09:33                 | IGNACIA MENDEZ DESIGNACIÓN VOLUNTARIO MARCOS EZEQUIEL HUAIQUIPAN |                            | Ejecutar V                     |

 VIÁTICOS DIARIOS se coloca el valor del viático diario (que fue consultado en el paso 1) y se aclara el porcentaje por el cual se está liquidando de acuerdo a los beneficios que se otorguen. Ejemplo: \$3.017 al 25%.

| Sistema GEDO            | × +                                            |                                                                             |                            | - 0               |
|-------------------------|------------------------------------------------|-----------------------------------------------------------------------------|----------------------------|-------------------|
| )→ C' @                 | 🛈 🔒 https://                                   | /eug.gde.gob.ar/gedo-web/                                                   | ⊠ ☆                        | III\ 🗊            |
| Gestión Docun           | Producir documento                             |                                                                             |                            | ERATOSCIOLI 🛔 🚜 🖬 |
| Documentos C            | 중중                                             | Referencia                                                                  | Previsualizar<br>Documento | DMZGDELXAPPB04-2  |
| Mis Tareas otro         | Importar datos<br>de un GEDO                   | 🔧 Producción 🛛 🧐 Archivos de Trabajo 🔃 Archivos Embebidos 🛛 🖉 Datos Propios | $\wedge$                   |                   |
| Buzón de Tareas Per     | Historial                                      | _ /                                                                         |                            |                   |
| lnicio de Document      | Enviar a<br>Revisar                            | Actividad                                                                   | ^                          |                   |
| ombre tarea Fec         | Modificar Lista                                | Viáticos diarios (discriminar                                               |                            | ciones            |
| infeccionar<br>ocumento | Firmantes                                      | viáticos diarios por pais de destino<br>y con aclaración de tiempo de       |                            | ijecutar 🔻 💿      |
| onfeccionar<br>26-I     | Firmar                                         | estadía en cada uno de ellos)                                               |                            | jecutar 👻 💿       |
| ocumento                |                                                | 2El agente recibe alojamiento por<br>parte del Estado? ▼                    |                            |                   |
| evisar Documento 05-    | Quiero recibir un aviso<br>cuando el documento | ¿El agente recibe comida por parte                                          |                            | ijecutar 🔻 🖸      |
| onfeccionar<br>ocumento | se firme.                                      | del Estado?                                                                 |                            | ijecutar 👻 📀      |
| onfeccionar             | Quiero enviar un<br>correo electrónico al      | ¿El agente recibe el mismo<br>alojamiento y/o atención que el               |                            | iecutar 📼 🖸       |
| ocumento                | receptor de la tarea.                          | jefe de la Comisión?                                                        |                            | Jocutar           |
| Revisar Documento 19-   |                                                | Terrent da la Reselta                                                       | v                          | ijecutar 👻 🧿      |
| evisar Documento 19-    |                                                |                                                                             | X Cancelar                 | ijecutar 👻 💿      |
| Pavisar Documento 19-   | 0-2017 09:33                                   | IGNACIA MENDEZ DESIGNACIÓN VOLUNTARIO MARCOS EZEQUIEL HUAIQUIPAN            |                            | Fiecutar - O      |

Al margen Izquierdo buscar el botón "Modificar lista de Firmantes". Aquí agregar primero al Agente (*usted*), luego al Intendente del Parque, Sr. *Diego Cannestraci* y agregar como usuario revisor del Intendente al Jefe inmediato del agente, por ejemplo: agentes del ICE deben colocar a *Pedro Curuhual*.

| 🖨 Sistema GEDO                           | × +                                                                                                    |                       |            | -             | o >   | k |
|------------------------------------------|----------------------------------------------------------------------------------------------------|-----------------------|------------|---------------|-------|---|
| $(\leftarrow)  ightarrow$ C $(\bigcirc)$ | A https://eug.gde.gob.ar/gedo-web/                                                                                  | … ⊠ ☆                 |            | lii\          |       | Ξ |
| Gestión Docun Pr                         | oducir documento                                                                                                    | ×                     | ERATOSCIOL |               | a (*) | l |
| Documentos C                             | Referencia Referencia                                                                                               | visualizar<br>cumento | DN         |               |       |   |
| Mis Tareas Tareas otro                   | Importar datos     de un GEDO     Archivos de Trabajo     Archivos Embebidos     Datos Propios                      |                       |            |               |       |   |
| Buzón de Tareas Per                      | Historial                                                                                                    |                       |            |               |       |   |
| Inicio de Document                       | Envlar a ZEI agente recibe el mismo                                                                                 | ^                     |            |               |       |   |
| See tarea Fee                            | Modificar Lista jefe de la Comisión?                                                                                |                       | ciones     |               |       |   |
| Confecce                                 | Emiar a Transporte y Pasajes                                                                                        |                       | Jecutai    |               |       |   |
| Documento                                |                                                                                                    |                       | Ejecutar   | • 0           |       |   |
| Revisar Documento 05- Q                  | ulero recibir un aviso<br>ando el documento Seguro Médico                                                           |                       | Ejecutar   | • 0           |       |   |
| Confeccionar 01-<br>Documento            | firme                                                                                                    |                       | jecutar ·  | • •           |       |   |
| Confeccionar<br>19-                      | ulero enviar un<br>rreo electrónico al campo, detallar y justificar<br>rentor de la tarea ampliamente la asienación |                       | ijecutar 🖓 | • 0           |       |   |
| Revisar Documento 19-                    | determinando la norma aplicable                                                                                     |                       | jecutar ·  | • 0           |       |   |
| Revisar Documento 19-                    |                                                                                                    | V Cancelar            | Fiecutar   | . 0           |       |   |
|                                          |                                                                                                    | Gancolar              |            |               |       |   |
| Revisar Documento 19-10-2                | 117 0933 IGNACIA MENDEZ DESIGNACIÓN VOLUNTARIO MARCOS EZEQUIEL HUAIQUIPAN                                           | a <sup>A</sup> _^     | Ejecutar · | / ()<br>12:53 | 5     | × |

5. Finalizada la carga se Envía a Firmar.

| Gestion Doornento   Gestion Doornento   Fite Tarwas   Decremento   Medicar Labo   Producer doornento   Producer doornento                                                                                                    | → C fr                                             | î ≜ https://eug.gd                                                      | gob.ar/gedo-web/                                                                                       | ♡ ☆                          |                       | III\ 🗊 |
|----------------------------------------------------------------------------------------------------|----------------------------------------------------|-------------------------------------------------------------------------|----------------------------------------------------------------------------------------------------|------------------------------|-----------------------|--------|
| Mis Tures   Ibroan   Ibroan<                                                                                                    | Gestión Docum Pro<br>Generador Ele<br>Documentos C | oducir documento                                                        | erencia                                                                                                | * Previsualizar<br>Documento | ERATOSCIOLI           |        |
| Burdon de Tareas Per   Inicio de Documento   Inicio de Documento   Inicio de Ideutoria nation   Inicio de Ideutoria nation   Inicio de Ideutoria nation   Inicio de Ideutoria nation   Inicio de Ideutoria nation   Inicio de Ideutoria nation   Inicio de Ideutoria nation   Inicio de Ideutoria nation   Inicio de Ideutoria nation   Inicio de Ideutoria nation   Inicio de Ideutoria nation   Inicio de Ideutoria nation   Inicio de Ideutoria nation   Inicio de Ideutoria nation de Iditiona firmante, DIEGO RAUL CANNESTRACI   Inicio de Ideutoria nationa de Ideutoria nationa de Ideuto                                                                                                    | Mis Tareas Tareas otro                             | de un GEDO                                                              | oducción 🥑 Archivos de Trabajo 🌐 Archivos Embebidos 🛛 Dalos Propios                                    |                              |                       |        |
| Image: Strategy of the strategy of the strategy of | Buzón de Tareas Per                                | Historial     Enviar a     Revisar                                      | Firma Conjunta       a de f       Usuario:       Agregar                                               | ^                            |                       |        |
| Contectional       Documento         Documento       Image: Contectional         Documento       Outero recibir un aviso cuando el documento cuando el documento cuando el documento         Conteccional       Outero enviar un outero electrónico al receptor de la tarea.         Quiero enviar un outero electrónico al receptor de la tarea.       Váticos duentos de electos         Revisar Documento       19         Revisar Documento       19                                                                                                    | $\sim$                                             | Modificar Lista<br>Firmantes Fect                                       | rio de Usuarios seleccionados para firma conjunta<br>a de R<br>« ( ( 1 /1 ) 》                          |                              | sciones<br>Ejecutar 🔫 |        |
| Revisar Documento       0         Conteccionar       19         Documento       19         Revisar Documento       19         Revisar Documento       19         Revisar Documento       19         Revisar Documento       19         Revisar Documento       19         Revisar Documento       19         Revisar Documento       19                                                                                                    | $\sim$                                             | Firmar Hor                                                              | po de Usuario Revisor Acción                                                                           |                              | Ejecutar 🗨            |        |
| Confeccionar       01       Piogranta       *La repartición del último firmante, DEGO RAL ANDECO       Actividad       Piogranta       *La repartición del último firmante, DEGO RAL ANDECO         Documento       0       Quiero enviar un correo electrónico al receptor de la tarea.       Viáticos dia Tos por país de destino y con aclaración de tiempo de estadía en cada uno de ellos)       Quero enviar un correo electrónico al receptor de la tarea.       Viáticos dia Tos por país de destino y con aclaración de tiempo de estadía en cada uno de ellos)       Quero enviar un correo electrónico al receptor de la tarea.       Viáticos dia Tos por país de destino y con aclaración de tiempo de estadía en cada uno de ellos)       Quero enviar un correo electrónico al receptor de la tarea.       Viáticos dia Tos por país de destino y con aclaración de tiempo de estadía en cada uno de ellos)       Quero enviar un correo electrónico al receptor de la tarea.       Viáticos dia Tos por país de destino y con aclaración de tiempo de estadía en cada uno de ellos)       Quero enviar un correo electrónico al receptor de la tarea.       Quero enviar un correo electrónico al receptor de la tarea.       Quero enviar un correo electrónico al receptor de la tarea.       Quero enviar un correo electrónico al receptor de la tarea.       Quero enviar un correo electrónico al receptor de la tarea.       Quero enviar un correo electrónico al receptor ela tarea.       Quero enviar un correo electrónico al receptor ela tarea.       Quero enviar un correo electrónico al receptor ela tarea.       Quero enviar un correo electrónico al receptor ela tarea.       Quero enviar un correo ela tarea.       Quero enviar un correo electrónico al recepto                                                                                                    | Revisar Documento 05-1 Qu                          | uiero recibir un aviso Cos<br>ando el documento Dro                     | o del I DIEGO RAUL CANNESTRACI SOLEDADTOMAS 🔶 😓                                                        |                              | Ejecutar 🚽            |        |
| Confeccionar       10-       Quiero enviar un confeccionar       Viáticos da Guardar         Documento       10-       receptor de la tarea.       Viáticos da ros por país de destino y con aclaración de tiempo de estadia en cada uno de ellos)       Bevisar Documento       10-         Revisar Documento       10-       Santa Cancelar       Santa Cancelar       Santa Cancelar                                                                                                    | Confeccionar 01-<br>Documento                      | firme. Acti                                                             | *La repartición del último firmante, DIEGO RAV ANNESE<br>idad PNNH#APNAC, será la que numere este doci |                              | Ejecutar 🚽            |        |
| Revisar Documento     19-     y on adaración de tiempo de<br>estadía en cada uno de ellos)     a     a     a       Revisar Documento     19-     X Cancelar     a     a                                                                                                    | Confeccionar<br>Documento                          | Jiero enviar un<br>rreo electrónico al Viát<br>ceptor de la tarea. viát | cos di<br>cos diarios por país de destino                                                              |                              | Ejecutar 🚽            |        |
| Revisar Documento 19-                                                                                                    |                                                    | y co<br>esta                                                            | a aclaración de tiempo de                                                                              | ~                            | ijecutar 🦷            |        |
|                                                                                                    |                                                    |                                                                         |                                                                                                    | X Cancelar                   | Ejecutar 🚽            |        |

- 6. Luego del registro de la firma del Intendente y el visado del Jefe consignado, el SOLVI es recibido nuevamente por el agente en la bandeja de documentos GEDO. Debe ingresar a la Solicitud y tocar el botón "Firmar con Certificado". En ese momento recién va a cumplirse el primero de los pasos para emitir el documento. De ahí la Solicitud va a ir a la bandeja del Jefe designado como Usuario revisor. Una vez que éste lo revise se va a dirigir a la bandeja del Sr. Intendente para que este lo firme. Una vez que se haya concluido con todas las firmas y revisiones que se hayan establecido, la Solicitud va a aparecer en la bandeja de entradas del GEDO. Deberán efectuar una impresión y presentarla en la División Tesorería, de lunes a viernes en el horario de 8:00 a 13:00 hs. <u>SIN EXCEPCION</u>. Esta División procederá a la carga del Anticipo de Viático (SAPVE en e-Sidif) que estará lista el día posterior y el agente deberá presentarse a fin de firmar el Recibo correspondiente (recordamos que se encuentra restringido totalmente el pago en efectivo por lo que sólo se depositará en la Cuenta Sueldo de los agentes mediante transferencia).
- 7. Al regreso a su asiento de funciones el agente tiene <u>72 hs.</u> para efectuar la Liquidación del Viático y el Informe detallado de la Comisión.

Para la redacción del **INFORME** se recomienda hacerlo lo más explícito posible, mencionando el lugar de destino, fechas y detalle de las tareas realizadas en la salida. Dicho trámite es personal y debe estar firmado por el agente.

La **LIQUIDACIÓN** se efectúa ingresando en la página <u>http://www.nahuelhuapi.gov.ar/salidadia/</u>. Esta debe estar firmada por el Jefe del agente. Es importante aclarar que el monto que surja de la liquidación puede diferir del monto del SOLVI. Esto sucede porque en la liquidación se plasma lo que realmente sucedió en la salida, mientras que en el SOLVI se ingresan los datos de lo que se planifica. Por lo tanto, si se le hubiera pagado un adelanto de Viático al agente y éste difiriera del monto de la Liquidación, al momento de la rendición se va a realizar una DEVOLUCION o un REINTEGRO.

Una vez que realice la Liquidación y el Informe, se imprimen ambos, se firman y se presentan en la División Tesorería para la conclusión del trámite administrativo.

| Documental Electrónic X Parque Na                                                                                                    | acional Nahuel Huapi - Lir X                                                                                                    |                                                                                                    |                                                                                                    |                                                                                                    |
|----------------------------------------------------------------------------------------------------|----------------------------------------------------------------------------------------------------|----------------------------------------------------------------------------------------------------|----------------------------------------------------------------------------------------------------|----------------------------------------------------------------------------------------------------|
| C û                                                                                                    | www.nahuelhuapi.gov.ar/planillas.html                                                                                                    |                                                                                                    | ⊠ ☆                                                                                                    |                                                                                                    |
|                                                                                                    | PARQUE NACIONAL<br>NAHUEL HUAPI<br>Administración de<br>parques nacionales                                                                                                    | TESTINOPHATIVA                                                                                                    | K                                                                                                    |                                                                                                    |
|                                                                                                    | Solicitud de viáticos (comsiones en el dia) ←<br>Solicitud de viáticos (comsiones de más de 24 hs) ←<br>Liquidación de viáticos (comsiones de más de 24 hs) ←<br>Liquidación de viáticos (comsiones en el dia) ←<br>Caja Chica ←<br>Unidad Informática - Centro de Soporte ←                                                                                                    |                                                                                                    | REGISTRO<br>DE TREKKING<br>DE TREKKING<br>DE PARQUE<br>DE PARQUE<br>DE PARQUE<br>SCHORE CONSTRUCTION<br>DE PARQUE<br>DE PARQUE<br>SCHORE CONSTRUCTION<br>DE PARQUE<br>DE PARQUE<br>SCHORE CONSTRUCTION<br>DE PARQUE<br>DE PARQUE<br>DE PARQUE<br>SCHORE CONSTRUCTION<br>DE PARQUE<br>DE PARQUE<br>DE PARQUE<br>SCHORE CONSTRUCTION<br>DE PARQUE<br>DE PARQUE<br>SCHORE CONSTRUCTION<br>DE PARQUE<br>DE PARQUE<br>DE PARQUE<br>DE PARQUE<br>SCHORE CONSTRUCTION<br>DE PARQUE<br>DE PARQUE<br>DE                                                                                                    |                                                                                                    |
|                                                                                                    |                                                                                                    | M                                                                                                    | USEO DE LA                                                                                                    |                                                                                                    |
| Documental Electrónic X Rendición                                                                                                    | e Viáticos × +                                                                                                    | D                                                                                                    | R <sup>R</sup>                                                                                                    | 수 토고 (Ji) ESP 09:24<br>4/4/2019<br>- 대                                                                                                    |
| Documental Electrónic X Rendición<br>C û                                                                                                    | e Viáticos x + www.nahuelhuapi.gov.ar/viaticos/                                                                                                    | D                                                                                                    | ¢<br>₩                                                                                                    | ヘ 聖 (1)) ESP 09:24<br>4/4/2019<br>ー の<br>い                                                                                                    |
| Decumental Electrónic X<br>C <sup>4</sup> û                                                                                                    | Image: Constraint of the Viaticos       In de Viáticos       Www.nahuelhuapi.gov.ar/viaticos/       Datos del Viático                                                                                                    | v                                                                                                    | ···· ▽ ☆<br>ALORES POR ZONA                                                                                                    | ~ 및 (+) ESP 09-24<br>4/4/2019<br>- 07<br>}                                                                                                    |
| Documental Electrónii X Rendición<br>C <sup>2</sup> û 0 0<br>Intendencia<br>Ciudad                                                                                                    | A de Viáticos × +<br>www.nahuelhuapi.gov.ar/viaticos/<br>Datos del Viático<br>PAQUE NACIONAL NAHUEL HUAPI<br>SAM CORIS DE BABEI DOCE VI                                                                                                    | V<br>Fecha_desde                                                                                                    | ···· E ALORES POR ZONA                                                                                                    | <ul> <li>► Φ (F) ESP 09:24<br/>4/4/2019</li> <li>− Φ</li> <li>↓ III</li> <li>↓ FECHAS</li> <li>↓ Centro<br/>(Córdoba, Santago,<br/>Idal Estero Santago)</li> </ul>                                                                                                    |
| C Efi C Endición<br>Documental Electrónii X Rendición<br>C D D O<br>Intendencia<br>Ciudad<br>Dependencia                                                                                                    | A de Viáticos     X     +  www.nahuelhuapi.gov.ar/viaticos/  Datos del Viático  PARQUE NACIONAL NAHUEL HUAPI SAN CARLOS DE BARILOCHE                                                                                                    | v<br>Fecha_desde                                                                                                    | ۰۰۰ الله الم                                                                                                    | <ul> <li>► Φ Esp 09:24<br/>4/4/2019</li> <li>− Φ</li> <li>Ψ Fields</li> <li>Ψ Fields</li> <li< td=""></li<></ul>                                                                                                    |
| C Efi C E E Constant<br>Documental Electrónic X Rendición<br>C D D C D C C C C C C C C C C C C C C C                                                                                                    | A de Viáticos  A de Viáticos                                                                                                    | V<br>Fecha_desde<br>01/05/2018                                                                                                    | ALORES POR ZONA<br>Roroeste (Julyr,<br>Roroeste (Julyr,<br>Roroest                                                                                                    | <ul> <li>► Φ (SP 09:24)</li> <li>− Φ</li> <li>− Φ</li> <l< td=""></l<></ul>                                                                                                    |
| Decumental Electrónic X     Rendición       C <sup>2</sup> û     ①       Intendencia     Ciudad       Dependencia     Legajo       Agente     Agente                                                                                                    | A de Viáticos                                                                                                    | V<br>Fecha_desde<br>01/05/2018<br>01/06/2018                                                                                                    | ALORES POR ZONA<br>Roroeste (July,<br>Noroeste (July,<br>Salta, Tucumán,<br>Catamarca, La<br>Rioja)<br>16151<br>1631                                                                                                    | <ul> <li>► (100 - 100 - 1</li></ul>                                                                                                    |
| Decumental Electrónii     X     Rendición       C <sup>a</sup> Intendencia     Intendencia       Ciudad     Dependencia     Legajo       Agente     Nivel                                                                                                    | A de Viáticos                                                                                                    | V<br>Fecha_desde<br>01/05/2018<br>01/06/2018<br>01/07/2018<br>01/09/2018                                                                                                    | ۲۰۰۰ الم<br>ALORES POR ZONA<br>Noroeste (Julyr,<br>Salta, Tucutin,<br>Salta, Tucutin,<br>Salta, Tucutin,<br>Salta, Tucutin,<br>Salta, Tucutin,<br>Salta, Tucutin,<br>Salta, Tucutin,<br>Salta, Tucutin,<br>Salta, Tucutin,<br>Salta, Tucutin,<br>Salta, Tucutin,<br>Salta, Tucutin,<br>Salta, Salta,<br>Salta, Salta,<br>Salta, Salta,<br>Salta, Salta,<br>Salta, Salta,<br>Salta,<br>Salta,                                                                                                    |                                                                                                    |
| C Ef C Ettónic X Rendición<br>C O O O O O O O O O O O O O O O O O O O                                                                                                    | A de Viáticos  A de Viáticos                                                                                                    | V<br>Fecha_desde<br>01/05/2018<br>01/06/2018<br>01/06/2018<br>01/09/2018<br>01/09/2018                                                                                                    | ALORES POR ZONA<br>Noroeste (Julyv,<br>Salta, Tucumia, La<br>Ruoja)<br>1615<br>1615<br>1616<br>1778<br>1876<br>1957                                                                                                    |                                                                                                    |
| Decumental Electrónic X     Rendición       C <sup>a</sup> Intendencia       Ciudad     Dependencia       Legajo       Agente       Nivel       Fecha                                                                                                    | A de Viáticos                                                                                                    | V<br>Fecha_desde<br>01/05/2018<br>01/06/2018<br>01/06/2018<br>01/09/2018<br>01/09/2018<br>01/09/2018                                                                                                    | ALORES POR ZONA<br>ALORES POR ZONA<br>Noroeste (UJUY,<br>Salta, Tucumán,<br>Catamarca, La<br>Rioja)<br>1615<br>1615<br>1615<br>1615<br>1615<br>1627<br>2039                                                                                                    | <ul> <li>► (1) ESP 09-24<br/>4/4/2019</li> <li>−</li> <li>▼</li> <li>▼</li> <li>▼</li> <li>▼</li> <li>▼</li> <li>▼</li> <li>▼</li> <li>▼</li> <li>Techtas</li> <li>Codroba,Santa Fé,<br/>del Estero,Santa Fé,<br/>del Estero,San</li></ul> |
| C Ei C Etrónic X Rendición<br>C û û 0<br>Intendencia<br>Ciudad<br>Dependencia<br>Legajo<br>Agente<br>Nivel<br>Fecha                                                                                                    |                                                                                                    | V<br>Fecha_desde<br>01/05/2018<br>01/06/2018<br>01/09/2018<br>01/09/2018<br>01/09/2018<br>01/09/2019<br>01/02/2019<br>Fecha_desde                                                                                                    | ALORES POR ZONA<br>Riverse Clubuy,<br>Salta, Tucumán,<br>Catamarca, El<br>Rioja)<br>1611<br>1680<br>1778<br>1876<br>1957<br>2023<br>Noreste (Misones,<br>Corrientes, Entre<br>Rios, Formosa,<br>Rios, Formosa,                                                                                                    | <ul> <li>         O924<br/>4/4/2019      </li> <li>         O924<br/>4/4/2019      </li> <li>         Control     </li> <li>         Y FECHAS      </li> <li>         Y FECHAS      </li> <li> </li> <li>         Y FECHAS      </li> <li>         Y FECHAS      </li> <li>         Y FECHAS      </li> <li>         Y FECHAS      </li> <li> </li> <li> </li> <li>         Y</li></ul>                                                                                                    |
| C Ei C Ettónic X Rendición<br>C û û 0<br>Intendencia<br>Ciudad<br>Dependencia<br>Legajo<br>Agente<br>Nivel<br>Fecha                                                                                                    | A de Viáticos  A de Viáticos  A de Viáticos  A de Viáticos                                                                                                    | V<br>Fecha_desde<br>01/05/2018<br>01/06/2018<br>01/06/2018<br>01/09/2018<br>01/09/2018<br>01/02/2019<br>Fecha_desde<br>01/05/2018                                                                                                    | ALORES POR ZONA<br>Noroeste (Uduy,<br>Salta, Tucumán,<br>Catanca, La<br>Rioja)<br>1611<br>1631<br>1631<br>1650<br>1778<br>1957<br>2059<br>Noreste (Misiones,<br>Corrientes, Entre<br>Rios, Formosa,<br>Chaco)<br>1130                                                                                                    | <ul> <li>Centro</li> <li>Centro</li> <li>Centro</li> <li>Centro</li> <li>Cordoba, Santago</li> <li>del Estero, Santa Fé,<br/>La Pampa)</li> <li>1348</li> <li>1362</li> <li>1403</li> <li>1403</li> <li>1403</li> <li>1566</li> <li>1566<!--</td--></li></ul>                                                                                                    |
| Decumental Electrónia       X       Rendición         C <sup>a</sup> Intendencia       Intendencia         Ciudad       Dependencia       Legajo         Agente       Nivel       Fecha         Zona Destino       Zona Destino                                                                                                    | A de Viáticos  A de Viáticos                                                                                                    | V<br>Fecha_desde<br>01/05/2018<br>01/06/2018<br>01/06/2018<br>01/06/2018<br>01/06/2018<br>01/06/2018<br>01/06/2018                                                                                                    | CONTACTONICA     CONTACTONICA     C                                                                                                    |                                                                                                    |
| Decumental Electrónii: X       Rendición         C <sup>a</sup> Intendencia         Ciudad       Dependencia         Legajo       Agente         Nivel       Fecha         Zona Destino       Lugar de Destimo                                                                                                    | A de Visiticos                                                                                                    | V<br>Fecha_desde<br>01/05/2018<br>01/06/2018<br>01/06/2018<br>01/09/2018<br>01/09/2019<br>Fecha_desde<br>01/05/2018<br>01/05/2018<br>01/06/2018                                                                                                    | ALORES POR ZOHA     Noroeste (UJUY,     Salta, Tucumán,     Roja)     ALORES POR ZOHA     Noroeste (UJUY,     Salta, Tucumán,     Iarta     Roja)     1615     1615     1615     1615     1615     1617     1876     1957     2039     Noreste (Misiones,     Crhaco)     1130     1131     1115                                                                                                    |                                                                                                    |
| Decumental Electrónic X       Rendición         C <sup>a</sup> Intendencia         Ciudad       Dependencia         Legajo       Agente         Nivel       Fecha         Zona Destino       Lugar de Destino         Motivo de Comision       Motivo de Comision                                                                                                    | A de Viáticos                                                                                                    | V<br>Fecha_desde<br>01/05/2018<br>01/06/2018<br>01/09/2018<br>01/09/2018<br>01/02/2019<br>Fecha_desde<br>01/05/2018<br>01/06/2018<br>01/06/2018<br>01/06/2018                                                                                                    | ALORES POR ZOIAA<br>Noroeste (Uluy,<br>Salta, Tucumán,<br>Catanarae, La<br>Rioja)<br>1615<br>1631<br>1669<br>1957<br>2039<br>Noreste (Misiones,<br>Chaco)<br>1130<br>1131<br>1175<br>1244                                                                                                    |                                                                                                    |
| □       □       □       □       □         Documental Electrónic X       Rendición         C       □       □         Intendencia       □       □         Ciudad       □       □         Dependencia       Legajo       Agente         Nivel       Fecha       □         Zona Destino       Lugar de Destino       Motivo de Comision         Depetino - Division       □       □                                                                                                    | A de Viáticos                                                                                                    | V<br>Fecha_desde<br>01/05/2018<br>01/06/2018<br>01/06/2018<br>01/09/2018<br>01/02/2019<br>01/02/2019<br>01/02/2019<br>01/02/2019<br>01/02/2018<br>01/06/2018<br>01/06/2018<br>01/06/2018<br>01/06/2018                                                                                                    |                                                                                                    | <ul> <li>► 09-24<br/>4/4/2019</li> <li>► 09-24<br/>4/4/2019</li></ul>                                                                                                    |
| □       Ei       e       fill       e       fill       fill       e       fill       fill       |                                                                                                    | V<br>Fecha_desde<br>01/05/2018<br>01/06/2018<br>01/06/2018<br>01/09/2018<br>01/02/2019<br>Fecha_desde<br>01/05/2018<br>01/06/2018<br>01/06/2018<br>01/06/2018<br>01/06/2018<br>01/06/2018                                                                                                    | Constant of the second second se                                                                                                    |                                                                                                    |
| □       Et       e       fill       e       e       fill       e       e       fill       e       fill       e       fill       e       fill       e       fill       e       fill       e       fill       e       fill       e       fill       e       fill       fill       f | Image: Constant of the second second sec | V<br>Fecha_desde<br>01/05/2018<br>01/06/2018<br>01/06/2018<br>01/09/2018<br>01/02/2019<br>Fecha_desde<br>01/05/2018<br>01/06/2018<br>01/06/2018<br>01/06/2018<br>01/06/2018<br>01/06/2018                                                                                                    | ALORES POR ZONA<br>ALORES POR ZONA<br>ALORES POR ZONA<br>ALORES POR ZONA<br>ALORES POR ZONA<br>ALORES POR ZONA<br>ALORES POR ZONA<br>ALORES POR ZONA<br>ALORES ALORES<br>ALORES<br>ALORES |                                                                                                    |
| Decumental Electrónic X       Rendición         C                                                                                                    | Image: Constraint of the second second se       | V<br>Fecha_desde<br>01/05/2018<br>01/06/2018<br>01/06/2018<br>01/09/2018<br>01/09/2018<br>01/02/2019<br>Fecha_desde<br>01/05/2018<br>01/05/2018<br>01/05/2018<br>01/07/2018<br>01/07/2018<br>01/07/2019<br>01/02/2019                                                                                                    | ALORES POR ZONA<br>ALORES POR ZONA<br>Noroeste (Jujuy,<br>Sata, Tucuman, La<br>Ruoja)<br>1615<br>1615<br>1615<br>1615<br>1615<br>1616<br>1776<br>1876<br>1977<br>2039<br>Rorreite (Hisjones,<br>Chaco)<br>1130<br>1141<br>1141<br>1175<br>1244<br>Chacoz, San<br>Litej<br>1426<br>Cuyo (San Juan,<br>Mendoza, San<br>Litej                                                                                                    |                                                                                                    |
| Decumental Electrónii X       Rendición         C <sup>a</sup> Intendencia         Ciudad       Dependencia         Legajo       Agente         Nivel       Fecha         Zona Destino       Lugar de Destino         Lugar de Destino       Lugar de Destino         Detvo de Comision       Depto - Division         Proyecto       Anticipo ViaticoS         Anticipo ViaticoS       Anticipo MovilidadS                                                                                                    | h de Viáticos                                                                                                    | V<br>Fecha_desde<br>01/05/2018<br>01/06/2018<br>01/09/2018<br>01/09/2018<br>01/09/2018<br>01/02/2019<br>Fecha_desde<br>01/05/2018<br>01/07/2019<br>01/02/2019<br>Fecha_desde<br>01/05/2018                                                                                                    | ALORES POR ZOIAA<br>Noroeste (UJUY,<br>Salta, Tucumán,<br>Catamara, La<br>Rioja)<br>1615<br>1615<br>1615<br>1677<br>2029<br>Noreste (Misiones,<br>Chaco)<br>1130<br>1141<br>1141<br>1179<br>1244<br>1312<br>1326<br>1497<br>1497                                                                                                    |                                                                                                    |
| Decumental Electrónic X       Rendición         C       Intendencia         Ciudad       Dependencia         Legajo       Agente         Nivel       Fecha         Zona Destino       Lugar de Destino         Motivo de Comision       Dependencia         Degre Destino       Motivo de Comision         Proyecto       Anticipo Viaticos         Anticipo Movilidads       Total invertido c/comprobar                                                                                                    | Image: Constant of the second state of the second state                     | V<br>Fecha_desde<br>01/05/2018<br>01/06/2018<br>01/09/2018<br>01/09/2018<br>01/02/2019<br>Fecha_desde<br>01/05/2018<br>01/06/2018<br>01/06/2018<br>01/06/2019<br>Fecha_desde<br>01/05/2018                                                                                                    |                                                                                                    |                                                                                                    |
| Decumental Electrónic       Rendición         C       Intendencia         Ciudad       Dependencia         Legajo       Agente         Nivel       Fecha         Zona Destino       Motivo de Comision         Depetto       Drivision         Proyecto       Anticipo Viatico§         Anticipo Viatico§       Total invertido c/comprobar                                                                                                    | A de Viáticos                                                                                                    | V<br>Fecha_desde<br>01/05/2018<br>01/06/2018<br>01/06/2018<br>01/09/2018<br>01/02/2019<br>01/02/2019<br>01/02/2019<br>Fecha_desde<br>01/05/2018<br>01/06/2018<br>01/06/2018<br>01/06/2018<br>01/05/2019<br>Fecha_desde<br>01/05/2019<br>01/02/2019                                                                                    | ALORES POR ZONA     Koroste (Uluy, Salta, Tucumán, a Catamara, la Rioja)     1615     1631     1660     1770     1770     1770     1770     1770     1770     1770     1770     1770     1770     1770     1770     1770     1770     1770     1770     1770     1770     1770     1770     1770     1770     1770     1770     1770     1770     1770     1770     1770     1770     1770     1770     1770     1770     1770     1770     1770     1770     1770     1770     1770     1770     1770     1770     1770     1770     1770     1770     1770     1770     1770     1770     1770     1770     1770     1770     1770     1770     1770     1770     1770     1770     1770     1770     1770     1770     1770     1770     1770     1770     1770     1770     1770     1770     1770     1770     1770     1770     1770     1770     1770     1770     1770     1770     1770     1770     1770     1770     1770     1770     1770     1770     1770     1770     1770     1770     1770     1770     1770     1770     1770     1770     1770     1770     1770     1770     1770     1770     1770     1770     1770     1770     1770     1770     1770     1770     1770     1770     1770     1770     1770     1770     1770     1770     1770     1770     1770     1770     1770     1770     1770     1770     1770     1770     1770     1770     1770     1770     1770     1770     1770     1770     1770     1770     1770     1770     1770     1770     1770     1770     1770     1770     1770     1770     1770     1770     1770     1770     1770     1770     1770     1770     1770     1770     1770     1770     1770     1770     1770     1770     1770     1770     1770     1770     1770     1770     1770     1770     1770     1770     1770     1770     1770     1770     1770     1770     1770     1770     1770     1770     1770     1770     1770     1770     1770     1770     1770     1770     1770     1770     1770     1770     1770     1770     1770     1770     1770     1770     1770     1770     1770     1770     1770     1770     1770     17                                                                                                    |                                                                                                    |
| Et       e       fill       e         Documental Electrónic       X       Rendición         C <sup>C</sup> fill       fill       fill         Intendencia       fill       fill       fill         Cudad       Dependencia       fill       fill         Legajo       Agente       Nivel       Fecha         Zona Destino       Lugar de Destino       Motivo de Comision       Depto - Division         Proyecto       Anticipo Viatico\$       Anticipo Viatico\$       Anticipo Ilovilidad\$         Total invertido c/comprobar       Total invertido c/comprobar                                                                                                    | Image: Constraint of the second of the second of the se                     | V<br>Fecha_desde<br>01/05/2018<br>01/06/2018<br>01/06/2018<br>01/09/2018<br>01/09/2018<br>01/02/2019<br>Fecha_desde<br>01/05/2018<br>01/06/2018<br>01/06/2018<br>01/06/2018<br>01/06/2018<br>01/06/2018<br>01/06/2018<br>01/06/2018<br>01/06/2018                                                                                     | ALORES POR ZOLAN     CALVES POR ZOLAN     ALORES POR ZOLAN     ALORES POR ZOLAN     ALORES POR ZOLAN     ALORES POR ZOLAN     ALORES POR ZOLAN     ALORES POR ZOLAN     ALORES POR ZOLAN     ALORES POR ZOLAN     ALORES     ALORES POR ZOLAN     ALORES     ALORES                                                                                                    | Image: Second Second                                                                                                    |
| Documental Electrónic X       Rendición         C       Intendencia         Ciudad       Dependencia         Degajo       Agente         Nivel       Fecha         Zona Destino       Lugar de Destino         Motivo de Comision       Depto - Division         Proyecto       Anticipo ViaticoS         Anticipo MovilidadS       Total invertido c/comprobar                                                                                                    | Image: Constant of the series of the series of the seri                     | V<br>Fecha_desde<br>01/05/2018<br>01/06/2018<br>01/06/2018<br>01/06/2018<br>01/07/2018<br>01/07/2018<br>01/02/2019<br>Fecha_desde<br>01/05/2018<br>01/07/2018<br>01/07/2018<br>01/07/2018<br>01/07/2018<br>01/07/2018<br>01/07/2018<br>01/06/2018<br>01/06/2018<br>01/06/2018<br>01/06/2018<br>01/06/2018<br>01/06/2018<br>01/06/2018 |                                                                                                    |                                                                                                    |

Es importante aclarar que la producción de la documentación precedentemente detallada es responsabilidad de cada agente y que la misma debe ser presentada en la División Tesorería de forma excluyente para la generación del trámite de pago de cada Comisión.

SE ACLARA QUE A PARTIR DE LA EMISIÓN DE LA PRESENTE CIRCULAR NO SE RECIBIRÁN TRAMITACIONES DE VIÁTICOS QUE SUPEREN LOS CINCO (5) DÍAS HÁBILES CONTADOS A PARTIR DE LA FECHA DE REGRESO DE LA COMISIÓN, por lo que se requiere se tenga especial celeridad en la preparación de la documentación porque, una vez superado el plazo mencionado, el trámite no será recibido por parte de los agentes del área de Tesorería.

El Departamento de Administración se encuentra a disposición para aclarar y dar soporte ante cualquier tipo de dificultad o consulta que surja, así que pueden acercarse a las oficinas o comunicarse vía telefónica o casilla de mail.

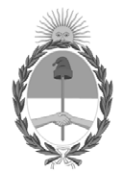

República Argentina - Poder Ejecutivo Nacional 2019 - Año de la Exportación

## Hoja Adicional de Firmas Informe gráfico

Número:

## Referencia: INSTRUCTIVO GESTION VIATICOS PARQUE NACIONAL NAHUEL HUAPI

El documento fue importado por el sistema GEDO con un total de 7 pagina/s.